## Установка приложения с Android Market

- 1 Нажмите [Маркет] на главном экране.
- 2 Осуществите поиск приложения "Everio Controller".
- 3 Нажмите на приложение "Everio Controller".
  - Отобразится подробная информация о приложении.
- 4 Нажмите [БЕСПЛАТНО]→[ОК].
  - Для приложений с доступом к данным и функциям этого аппарата будет отображен экран, показывающий данные или функции, которые будут использованы. Проверьте и нажмите [OK].
  - Начнется загрузки.
  - По завершении загрузки в строке статуса в верхней части экрана будет отображено Install\_End.
    Загруженное приложение будет автоматически добавлено в список приложений.

## Удаление приложений

- 1 Нажмите [Маркет] на главном экране.
- 2 Нажмите кнопку меню и нажмите [Мои приложения].
- Будет отображен список ранее загруженных приложений.
  - 3 Нажмите на приложение "Everio Controller".
  - [4] Нажмите [Удалить], а затем [OK].

## ПРИМЕЧАНИЕ :

Технические характеристики Android Market^{\rm TM} могут быть изменены без предварительного уведомления.

Дополнительные сведения по эксплуатации см. в файле справки Android Market<sup>TM</sup>.